# КАРТА УСТАНОВКИ

# **PANDECT/PANDORA**

на автомобиль: Toyota RAV 4 RHD (XA50)

V поколение (03.2018 – н.в.)

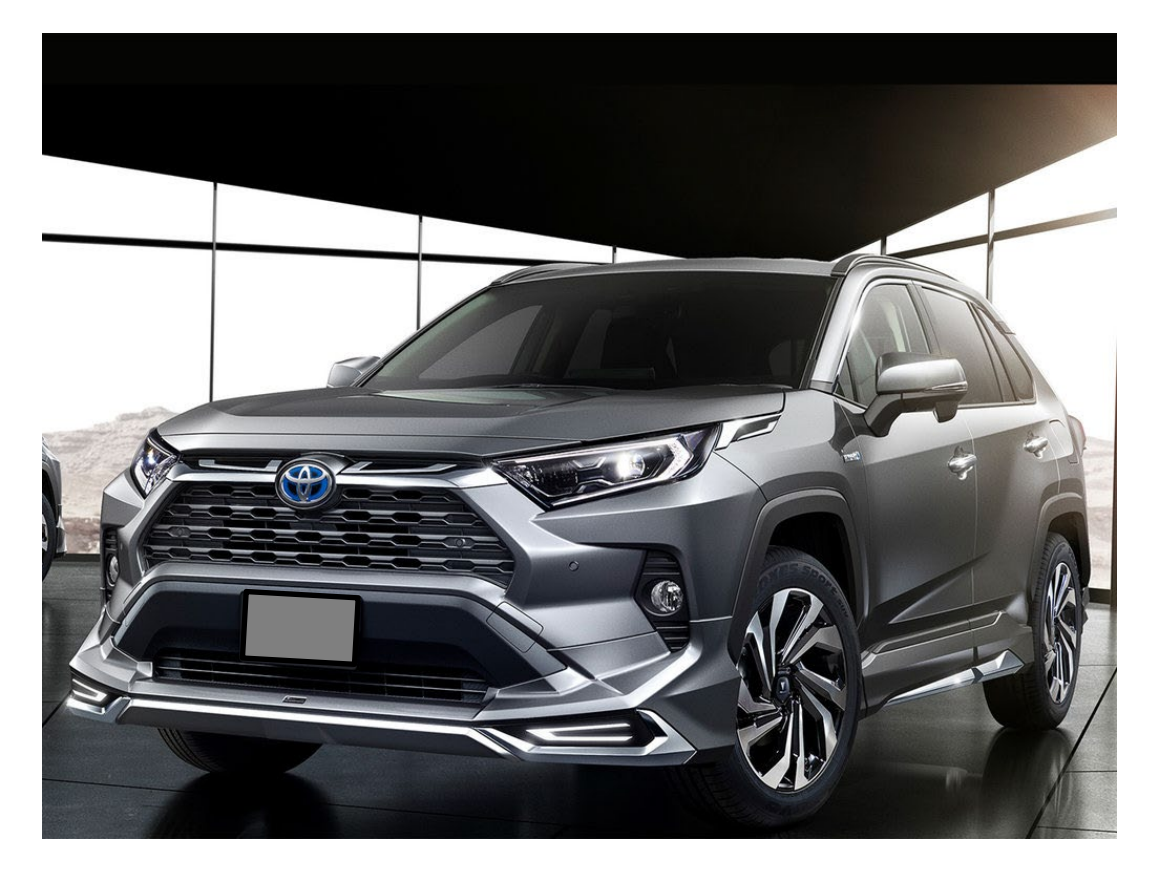

Вариант бесключевого обхода: Обход Тоуота Сал.

код модели 2147

Для комплектации: Start/Stop, Hybrid, АКПП.

#### Описание возможностей CAN:

|                  |                |                       |                    |                     |       |          |           | Ч              | итае     | емые           | CTA         | тус   | Ы               |                 |        |          |                                 |                    |                       |                       |                                   |                      |                    | Исг                          | юлн                      | яем                | ые <b>К</b>               | ом                            | ١нді                        | Ы                               |                                       |                   |                              |                                      |
|------------------|----------------|-----------------------|--------------------|---------------------|-------|----------|-----------|----------------|----------|----------------|-------------|-------|-----------------|-----------------|--------|----------|---------------------------------|--------------------|-----------------------|-----------------------|-----------------------------------|----------------------|--------------------|------------------------------|--------------------------|--------------------|---------------------------|-------------------------------|-----------------------------|---------------------------------|---------------------------------------|-------------------|------------------------------|--------------------------------------|
| код модели: 2147 | Дверь водителя | Дверь передняя правая | Дверь задняя левая | Дверь задняя правая | Капот | Багажник | Зажигание | Педаль тормоза | Габариты | Паркинг (АКПП) | Тахометр *1 | Slave | Slave багажника | Штатная тревога | Пробег | Скорость | Уровень топлива <mark>*2</mark> | Температура салона | Температура двигателя | Температура за бортом | Запирание/отпирание замков дверей | Закрытие всех стёкол | Световая индикация | Постановка на штатную охрану | Снятие со штатной охраны | Открытие багажника | Пошаговое снятие с охраны | Дополнительная функция по CAN | Автозапуск штатным брелоком | Блокировка безключевого доступа | Имитация открытия двери после запуска | Блокировка по САN | Управление штатным клаксоном | Кодовый иммобилайзер <mark>*3</mark> |
| CAN 1            | +              | +                     | +                  | +                   | +     | +        | +         | +              | +        | +              | +           | +     | +               | -               | +      | +        | +                               | -                  | -                     | +                     | +                                 | +                    | -                  | +                            | +                        | -                  | -                         | -                             | +                           | -                               | -                                     | -                 | -                            | +                                    |

Примечание:

- \*1. Статус «Ready» и тахометр;
- \*2. Уровень топлива отображается в литрах;
- \*3. Кнопки «Cruise up», «Cruse down», «Cancel».

#### Оглавление:

| 1. | Перед | ц установкой                                                 | 2  |
|----|-------|--------------------------------------------------------------|----|
| 2. | Точки | подключения                                                  | 3  |
| 3. | Схема |                                                              | 7  |
| 4. | Табли | Ща настроек                                                  | 8  |
| 5. | Настр | ойка системы перед установкой                                | 9  |
|    | 5.1.  | Перевод системы в режим программирования                     | 10 |
|    | 5.2.  | Обновление ПО базового блока                                 | 10 |
|    | 5.3.  | Выбор кода модели                                            | 11 |
| 6. | Настр | ойка системы после монтажа при помощи сервисной кнопки Valet | 12 |

## 1. Перед установкой.

В связи с тем, что автопроизводитель может вносить изменения как в схему электрооборудования автомобиля, так и в САN – команды, перед установкой системы необходимо проверить чтение CAN – статусов и выполнение CAN – команд. Если какой-то из CAN-статусов не читается или не выполняется CAN-команда управления, необходимо произвести аналоговое подключение, а CAN - команду или CAN - статус программно отключить.

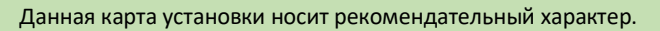

Монтаж и подключение системы должен осуществляться квалифицированными специалистами. Соединения проводов и их изоляция должны выполняться в соответствии с требованиями автопроизводителя.

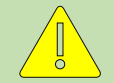

При укладке проводов необходимо избегать их соприкосновения с острыми элементами и движущимися частями автомобиля.

Прокладку проводов через отверстия необходимо осуществлять через специальные резиновые втулки.

Схема электрооборудования автомобиля и цвета проводов могут быть изменены автопроизводителем, поэтому перед установкой охранной системы рекомендуемые точки подключения следует проверить.

# 2. Точки подключения.

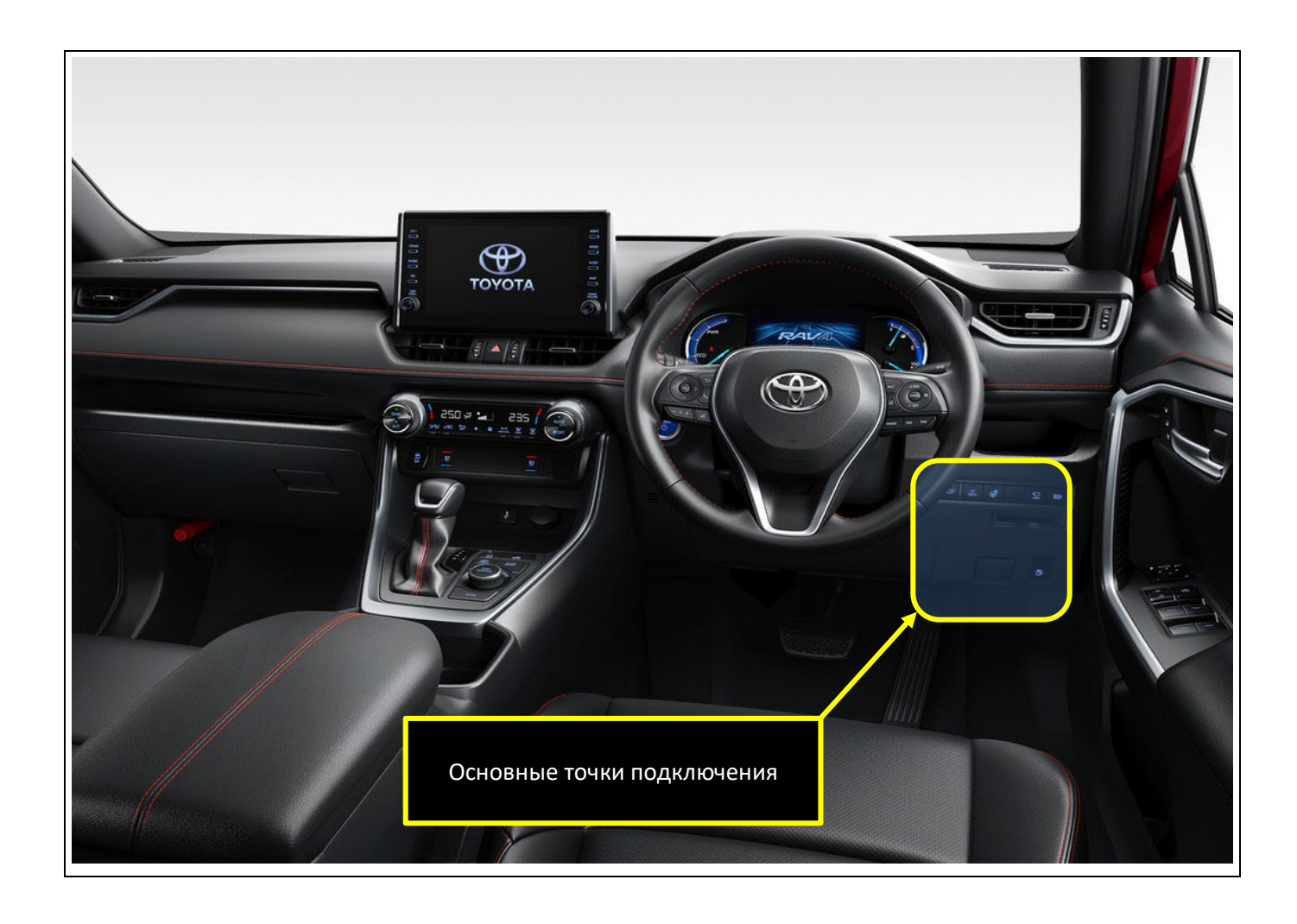

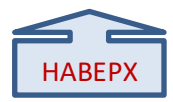

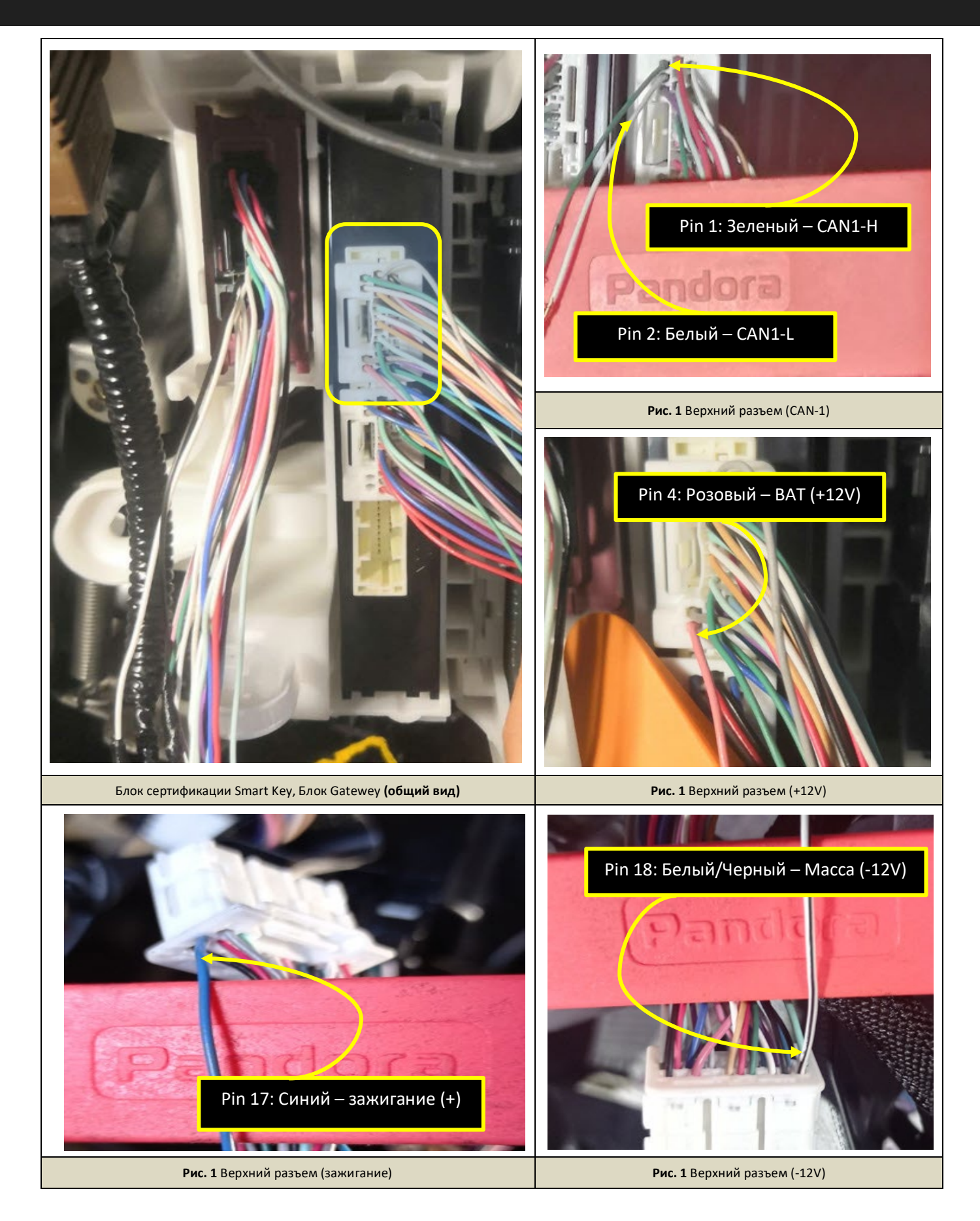

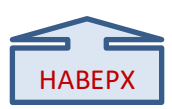

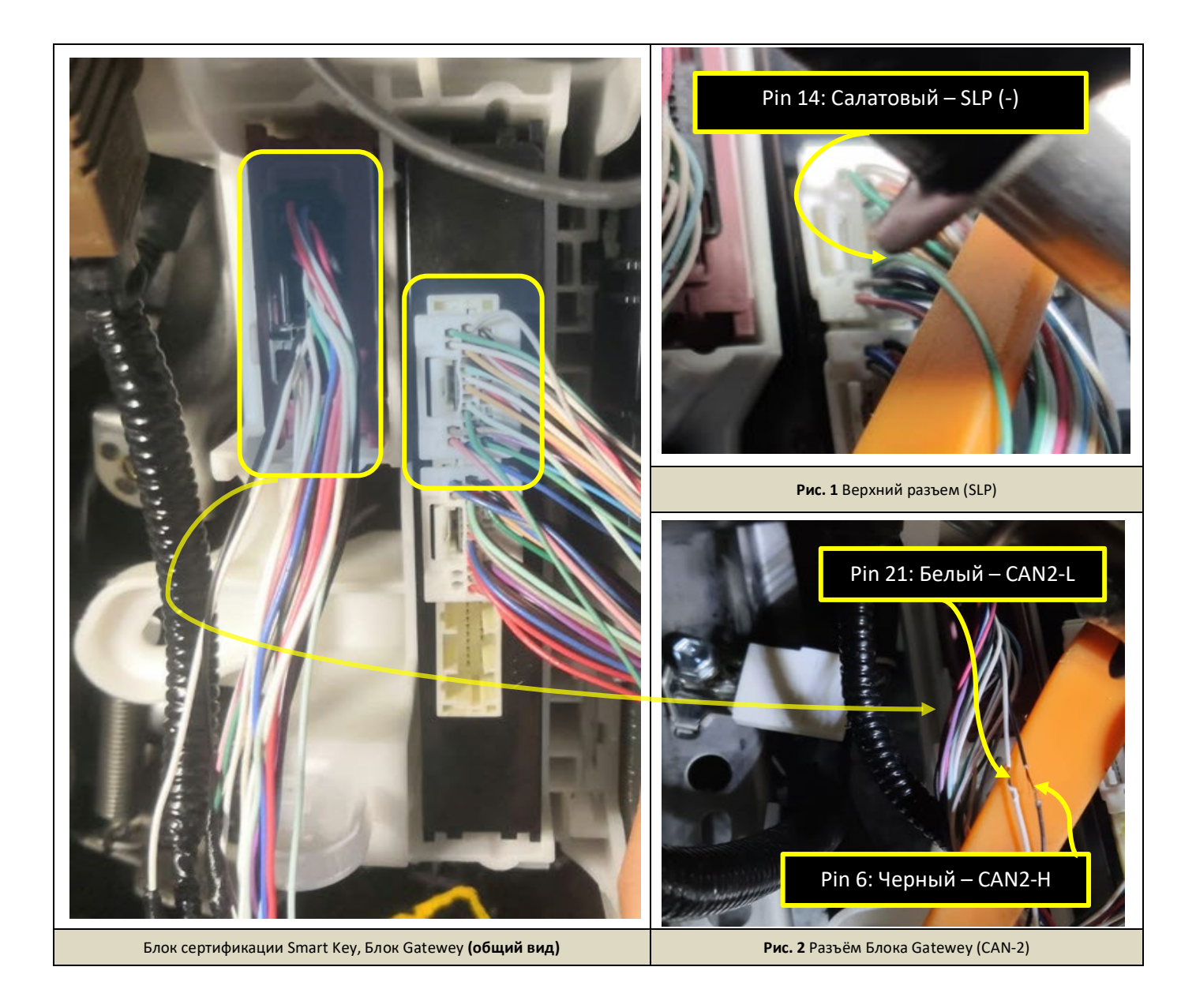

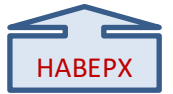

#### 3. Схема подключения:

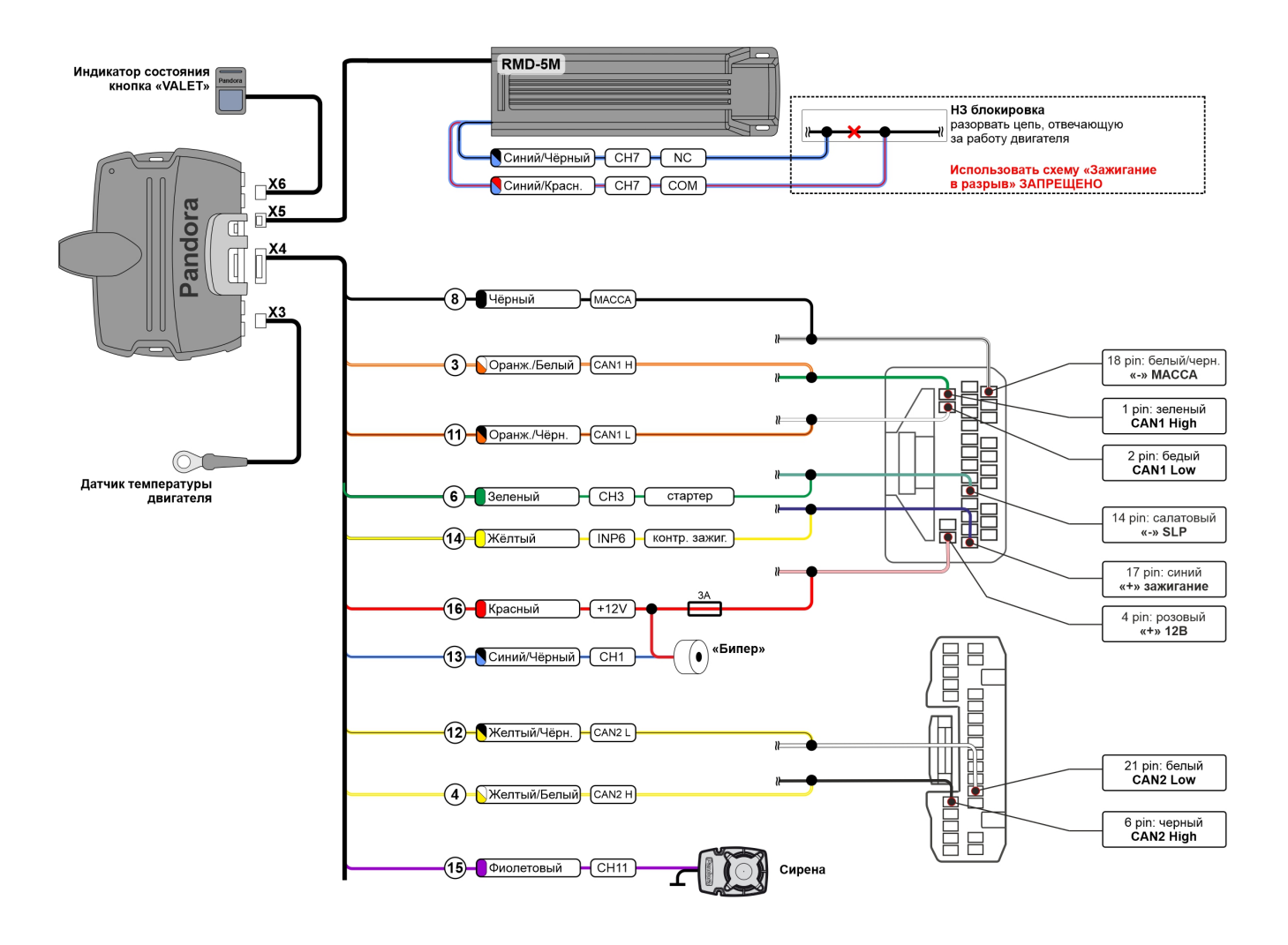

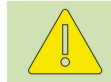

Разъёмы и контакты в них соответствуют таковым на автомобиле. Вид контактов представлен со стороны проводов.

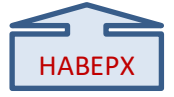

# 4. Таблица настроек:

|        | Название                                                                                          | Код    | Значение   |                 | Примечание                                    |  |  |
|--------|---------------------------------------------------------------------------------------------------|--------|------------|-----------------|-----------------------------------------------|--|--|
|        | Настройка предупредительного                                                                      | 111    | 25         |                 |                                               |  |  |
|        | уровня датчика удара                                                                              | 1.1.1  |            |                 |                                               |  |  |
|        | Настройка тревожного уровня                                                                       | 1.1.2  | 20         |                 |                                               |  |  |
| PIE    | датчика удара                                                                                     |        |            |                 |                                               |  |  |
| ВН     | Настройка тревожного уровня                                                                       | 1.1.3  | 25         | i               |                                               |  |  |
| H      | датчика движения                                                                                  |        |            |                 |                                               |  |  |
| . 00   | Настроика тревожного уровня<br>датчика наклона                                                    | 1.1.4  | 25         | i               |                                               |  |  |
|        | Алгоритм работы данных с                                                                          |        |            |                 |                                               |  |  |
|        | акселерометра                                                                                     | 1.1.12 | Алгори     | итм F           | (переназначить)                               |  |  |
|        | Перепостановка на охрану                                                                          | 1.6.1  | Разреи     | цено            | (переназначить)                               |  |  |
|        | Вариант подключения зажигания                                                                     | 2.1.1  | Паралло    | ельно           | (по умолчанию)                                |  |  |
| ~      | Тип трансмиссии                                                                                   | 2.1.2  | АКП        | п               | (переназначить)                               |  |  |
| VCF    | Контроль по тахометру                                                                             | 2.1.3  | Разрец     | цено            | Цифровой CAN                                  |  |  |
| 3AI    | Минимальное вращение стартера                                                                     | 2.1.10 | 0,9        | )               | сек                                           |  |  |
| ABTO   | Глушить двигатель при снятии с<br>охраны                                                          | 2.1.14 | Разрешено  |                 | (переназначить)                               |  |  |
| =      | Включать обходчик на время<br>работы двигателя                                                    | 2.3.1  | Разрец     | иено            | (переназначить)                               |  |  |
|        | Вариант безключевого обхода                                                                       | 2.3.3  | Обход Тоу  | vota Can        |                                               |  |  |
| -      |                                                                                                   |        | Зажигание  | INP 6           | (по умолчанию)                                |  |  |
| бдь    |                                                                                                   |        | Остал      | ьные значения   | входов ОТКЛЮЧИТЬ                              |  |  |
|        |                                                                                                   |        | Блокировка | CH 7 NC         | (переназначить)                               |  |  |
| z      | Настройка входов                                                                                  | 3.1    | Стартер    | CH 3            | (переназначить)                               |  |  |
| дЫ     |                                                                                                   |        | Сирена     | CH 11           | (по умолчанию)                                |  |  |
| Ň,     |                                                                                                   |        | Бипер      | CH 1            | (по умолчанию)                                |  |  |
| III. B |                                                                                                   |        | Осталь     | ьные значения в | ыходов ОТКЛЮЧИТЬ                              |  |  |
|        | Габариты                                                                                          | 5.2.7  | Разреш     | іено            | (переназначить)                               |  |  |
|        | Управление штатной охраной                                                                        | 5.3.5  | Разреш     | іено            | (переназначить)                               |  |  |
| CAN    | Slave-режим при постановке на<br>штатную охрану                                                   | 5.4.1  | Разреш     | јено            | (переназначить)<br>При наличии брелока ВТ-760 |  |  |
| >      | Slave-режим при снятии со штатной<br>охраны                                                       | 5.4.2  | Разрешено  |                 | (переназначить)<br>При наличии брелока ВТ-760 |  |  |
|        | охраны<br>Поменять местами левуй и правую<br>и переднюю двери (для !<br>праворудьных автомобидей) |        | Разреш     | іено            | (переназначить)                               |  |  |

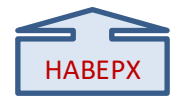

#### 4. Таблица настроек:

|         | Название                                                                 | Код   | Значение  | Примечание                                         |
|---------|--------------------------------------------------------------------------|-------|-----------|----------------------------------------------------|
| S       | Определение координат                                                    | 6.1.1 | Разрешено | (переназначить)                                    |
| VI. GF  | Смещение времени для часового пояса относительно UTC                     | 6.1.2 | • 013 •   | (переназначить)                                    |
| 08.     | Включение аналоговых NO/NC<br>блокировок только после начала<br>движения | 7.1.1 | Разрешено | (переназначить)                                    |
| ОКИР    | Использовать метку как<br>иммобилайзер                                   | 7.4.1 | Разрешено | (при наличии брелока ВТ-760)                       |
| VII. БЛ | Режим AntiHiJack                                                         | 7.4.2 | Разрешено | Для повторного опроса метки<br>при открытии дверей |
|         | Порог чувствительности<br>радиореле, RHM                                 | 7.5.1 | 10        | При наличии радиореле BTR-<br>101, RHM-03BT        |

После изменений значений базового блока их необходимо сохранить. Для этого нажмите Сохранить настройки.

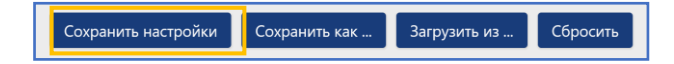

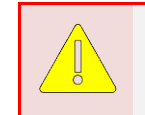

Если система настраивается после монтажа на автомобиль (то есть подключена к источнику внешнего питания), то для выхода из режима настроек необходимо включить и выключить зажигание.

#### 5. Настройка системы перед установкой:

Необходимо выполнить следующие этапы подготовки:

- Загрузка и установка Pandora Specialist для Windows (программа доступна по ссылке specialist.alarmtrade.ru)
- 2. Регистрация учётной записи установщика (если нет учётной записи);
- 3. Перевод системы в режим программирования (см. пункт 2.2);
- 4. Обновление ПО базового блока (см. пункт 2.3);
- 5. Выбор кода модели автомобиля (см. пункт 2.4);
- 6. Настройка базового блока под конкретный автомобиль (см. пункт 2.5).

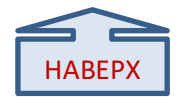

#### 5.1. Перевод системы в режим программирования

| Переведите систему в режим программирования, используя сервисный ПИН-код <b>(по умолчанию 1-1-1-1)</b> .<br>Система должна быть снята с охраны, зажигание в автомобиле должно быть выключено (в случае если система уже установлена на<br>автомобиль), режим Valet должен быть выключен.                                                                                                    |                                                                                                    |  |  |  |  |  |  |
|----------------------------------------------------------------------------------------------------|----------------------------------------------------------------------------------------------------|--|--|--|--|--|--|
| Ввод ПИН-кода Нажмите кнопку «valet» количество раз, соответствующее<br>первой цифре ПИН-кода (в данном случае 1 раз).<br>Нажатие будет сопровождаться зелёной вспышкой индикатора.<br>Пауза более 1 секунды и красная вспышка статусного индикатора<br>свидетельствует о подтверждении ввода первой цифры и переходу к<br>вводу следующей.<br>Таким же образом введите вторую, третью и четвёртую<br>цифру ПИН-кода. | Pandora<br>VI<br>VI<br>Pandora<br>Pandora<br>Pandora<br>Pandora<br>Pandora<br>Pandora<br>Pandora<br>Pandora<br>Caraysoñ<br>1 cek |  |  |  |  |  |  |
| Подтверждение успешного ввода<br>После ввода четвёртой цифры система подтвердит правильный ввод кода<br>красными и зелеными вспышками индикатора и перейдет в режим<br>программирования.                                                                                                    | Pandora                                                                                                    |  |  |  |  |  |  |
| Если код введен некорректно, на это укажет долгая красная вспышка индикатора, и система перейдет в предыдущее состояние.<br>Новый ввод можно осуществить только через 5 сек.                                                                                                    |                                                                                                    |  |  |  |  |  |  |

#### 5.2. Обновление ПО базового блока:

- 1. Запустите программу Pandora Specialist, подключите базовый блок к компьютеру и переведите его в режим программирования (см. раздел 2.1).
- 2. На главном экране Pandora Specialist выберите Расширенный монтаж.

| 6 | Быстрый монтаж<br>Пошаговая установка по готовым<br>настройкам и картам монтажа | کې<br>کې | Расширенный монтаж<br>Детальная настройка и проверка<br>состояния системы | 9 | Конфигуратор настроек<br>Создание и изменение настроек<br>без самой сигнализации |
|---|---------------------------------------------------------------------------------|----------|---------------------------------------------------------------------------|---|----------------------------------------------------------------------------------|
| 0 | Поддержка автомобилей<br>Изучение поддерживаемых<br>функций автомобиля          | <b>#</b> | Обратная связь<br>Отзыв о монтаже и возвожных<br>улучшениях программы     |   |                                                                                  |

3. В следующем окне выберите окно из списка подключенную систему, переведенную в режим программирования.

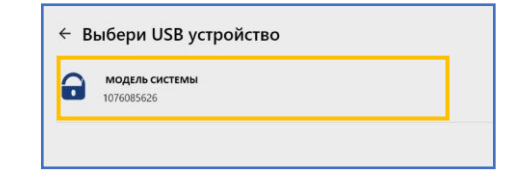

4. Выберите раздел Проверка прошивок.

| 55  | Проверка прошивок<br>Обновите прошивки системы до<br>актуальных версий | 3 | Расширенные настройки<br>Выполните полную настройку<br>системы | - Seco | Бесключевой обход<br>Обучение бесключевому обходу<br>штатного иммобилайзера |
|-----|------------------------------------------------------------------------|---|----------------------------------------------------------------|--------|-----------------------------------------------------------------------------|
| 050 | Процедура Clone<br>Вычисление ключа средствами<br>нашего сервера       |   |                                                                |        |                                                                             |

5. Если существует более новая версия прошивки базового блока, будет указанно, что доступно обновление. Нажмите **Доступно обновление.** 

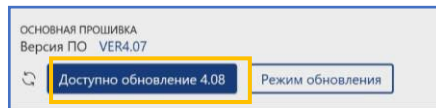

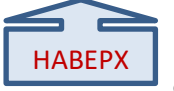

5.3.

6. Нажмите Обновить -> Прошивка с интернета -> Обновить.

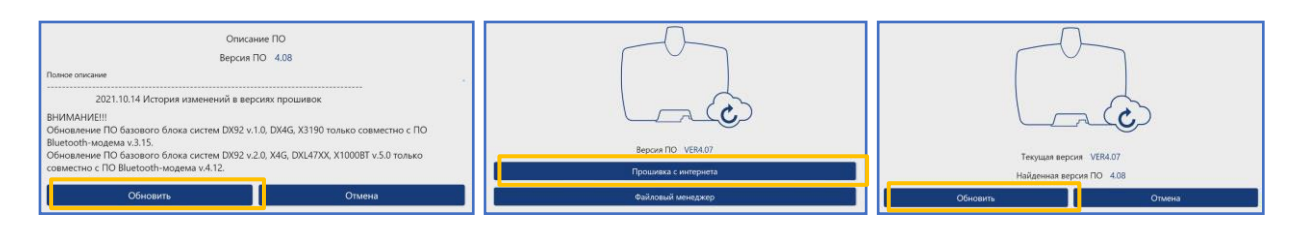

7. Дождитесь окончания процесса обновления и отключите базовый блок от компьютера для перезагрузки.

|                   | Идет процесс обновления. Не выключайте питание на устройстве и не разрывайте соединение<br>с устройством<br>3% |
|-------------------|----------------------------------------------------------------------------------------------------|
| Выбор кода модели | 1:                                                                                                    |

- 1. Запустите программу Pandora Specialist, подключите базовый блок к компьютеру и переведите его в режим программирования (см. раздел 2.1).
- 2. На главном экране Pandora Specialist выберите Расширенный монтаж.

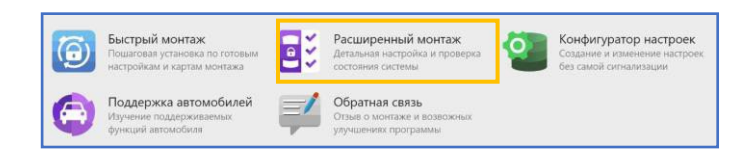

3. В следующем окне выберите окно из списка подключенную систему, переведенную в режим программирования.

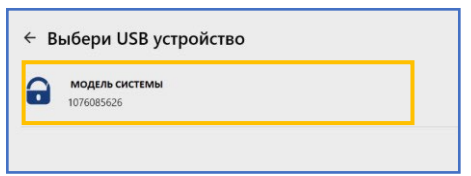

4. Выберите раздел Расширенные настройки.

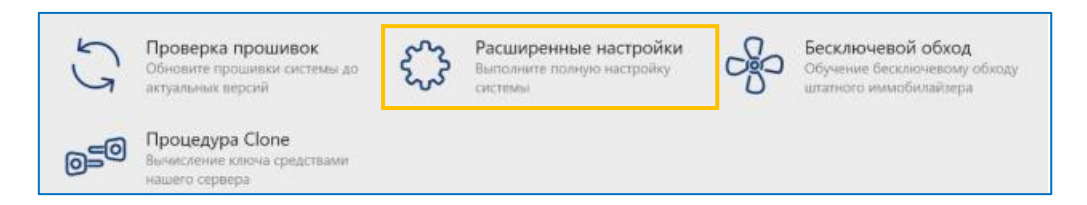

5. В разделе Код автомобиля выберите необходимый автомобиль.

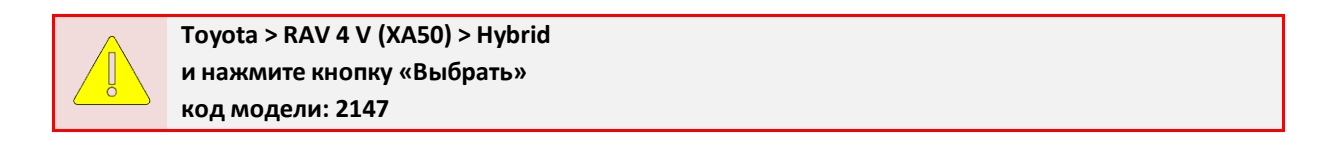

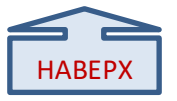

# 6. Настройка системы при помощи сервисной кнопки VALET

### 6.1. Перевод системы в режим программировния:

| Переведите систему в режим программирования, используя сервисный ПИН-код (по умолчанию 1-1-1-1).<br>Система должна быть снята с охраны, зажигание в автомобиле должно быть выключено (в случае если система уже установлена на<br>автомобиль), режим Valet должен быть выключен.                                                                                                    |                                                                                                    |  |  |  |  |  |
|----------------------------------------------------------------------------------------------------|----------------------------------------------------------------------------------------------------|--|--|--|--|--|
| Ввод ПИН-кода Нажмите кнопку «valet» количество раз, соответствующее<br>первой цифре ПИН-кода (в данном случае 1 раз).<br>Нажатие будет сопровождаться зелёной вспышкой индикатора.<br>Пауза более 1 секунды и красная вспышка статусного индикатора<br>свидетельствует о подтверждении ввода первой цифры и переходу к<br>вводу следующей.<br>Таким же образом введите вторую, третью и четвёртую<br>цифру ПИН-кода. | Pandora<br>Pandora<br>Pandora<br>Pandora<br>Pandora<br>Pandora<br>Pandora<br>Pandora<br>Pandora<br>C naysoft<br>1 cek |  |  |  |  |  |
| Подтверждение успешного ввода<br>После ввода четвёртой цифры система подтвердит правильный ввод кода<br>красными и зелеными вспышками индикатора и перейдет в режим<br>программирования.                                                                                                    | Pandora ··· Pandora ··· Pandora                                                                                       |  |  |  |  |  |
| Если код введен некорректно, на это укажет долгая красная вспышка индикатора, и система перейдет в предыдущее состояние.                                                                                                    |                                                                                                    |  |  |  |  |  |

Новый ввод можно осуществить только через 5 сек.

### 6.2 Программирование бесключевого обхода штатного иммобилайзера.

| Переведите систему в режим программирования.                                                                                                    |                                                                          |
|----------------------------------------------------------------------------------------------------|--------------------------------------------------------------------------|
| Перейдите на 17-й уровень программирования<br>Нажмите на кнопку «valet» 17 раз, каждое нажатие будет<br>сопровождаться зелёной вспышкой индикатора. Паузы между<br>нажатиями кнопки не должны превышать 1 сек.                                                                                                    | Hamato<br>(Kapportion)<br>(17)                                           |
| Подтверждение перехода на 17-й уровень<br>Система подтвердит номер уровня 17-ю красными вспышками<br>индикатора и 17-ю короткими сигналами сирены.                                                                                                    | + ())))<br>x17 x17                                                       |
| Если номер был введен неправильно, подтверждения номера не будет<br>меню программирования.                                                                                                    | r, после серии зеленых и красных вспышек система перейдёт в начало       |
| Включите зажигание                                                                                                    | ACC IGN START<br>OFF                                                     |
| Процесс программирования<br>Индикатор будет мигать зелёными вспышками, затем в случае:<br>- успешного программирования – индикатор загорится зелёным<br>цветом и прозвучит 1 короткий сигнал сирены;<br>- неудачного программирования – индикатор загорится красным<br>цветом и прозвучит 4 коротких сигнала сирены. | Pandors<br>Pandors<br>Pandors<br>Pandora<br>Pandora<br>+ ())) x1<br>x4 × |
| <b>Сохраните настройки</b><br>Коротко нажмите на кнопку «valet».                                                                                                    | Heavarity<br>Reports                                                     |
| Выйдите из режима программирования<br>Выключите зажигание. Затем снова включите и выключите зажигание.                                                                                                    | ACC IGN START<br>OFF                                                     |
| Подтверждение сохранения настроек<br>Система подтвердит сохранение настроек красными и зелеными<br>вспышками индикатора, выйдет из меню программирования и<br>произведёт программную перезагрузку.                                                                                                    | Pandora ··· Pandora ··· Pandora                                          |

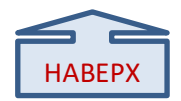